## Follow the steps below to register and access the Safe Church Training modules.

| Hillsong Safe         Church Training         Platform         When registering for training please use the         same email address you used for creating         your account in MyHillsong.com         Need Help?         Don't have an account?         Create an account, otherwise recover your         password if you have forgotten it.         For assistance, please contact:         Safe Church Team         2853 5352         safechurch@hillsong.com | Hyou have an account, log-in with your username or email.   Username or email   Password   Forgot Password   LOGIN   Don't have an account?   REGISTER   ? Help                                                                                                    | Open the Hillsong Safe Church<br>Training Platform at <u>https://userlogin.<br/>com.au/hillsong/login.php</u> or copy<br>and paste the link into your browser.<br>Register for your new online training<br>account by clicking 'Register'                                                                                                    |
|----------------------------------------------------------------------------------------------------|----------------------------------------------------------------------------------------------------|----------------------------------------------------------------------------------------------------|
| Wew Registration<br>New Registration<br>Step 1 of 3<br>Choose the programs most<br>relevant to your role. This step<br>determines the competencies we<br>need from you.                                                                                                    | Select Your Programs Below         Image: Select Your Programs Below         Image: Select Your Programs Below | Next, select the relevant courses<br>for your role.<br>Then click 'Continue'                                                                                                    |
| New Registration<br>Step 2 of 3<br>Please make sure details are<br>entered correctly and that the<br>email address you've provided can<br>be accessed.<br>All important notification will be<br>sent to this email address.                                                                                                    | First Name *         Last Name *         Email *         Mobile *                                                                                                    | Then complete your registration by<br>entering your details, including your<br>role and campus location.<br>When complete you will receive<br>confirmation that your account has been<br>created. Record your username and<br>password securely so you can later<br>access your online training account.<br>Select continue and complete your training. |

• For all training support email safechurch@hillsong.com

## Follow the steps below to access more Safe Church Training modules.

| Hillsong Safe<br>Church Training<br>Platform<br>When registering for training please use the<br>same email address you used for creating<br>your account in MyHillsong.com<br>Need Help? FAQS<br>Don't have an account?<br>Create an account, otherwise recover your<br>password if you have forgotten it.<br>For assistance, please contact:<br>Safe Church Team<br>02 8853 5352<br>safechurch@hillsong.com | Username or email   Username or email   Password   Forget Password   Don't have an account?   RestEre   Don't have an account? | Open the Hillsong Safe Church<br>Training Platform at <u>https://userlogin.<br/>com.au/hillsong/login.php</u> or copy<br>and paste the link into your browser.<br>Enter your username and password<br>then select 'Login'<br>Or click forgot password if you<br>need to :) |
|----------------------------------------------------------------------------------------------------|----------------------------------------------------------------------------------------------------|----------------------------------------------------------------------------------------------------|
| <ul> <li>Current Tasks</li> <li>Completions</li> </ul>                                                                                                    | Current Tasks The items below need your attention                                                                              | Complete any courses assigned to you in your current tasks.                                                                                                    |
| Current Tasks                                                                                                    | Help III Profile<br>asks Q Lo Help                                                                                             | If the course you're looking for is not<br>listed in your current tasks, you can add<br>the course via 'edit your profile'.<br>Hover your mouse over the user icon<br>at the top right corner select 'Profile'.                                                            |

Logout

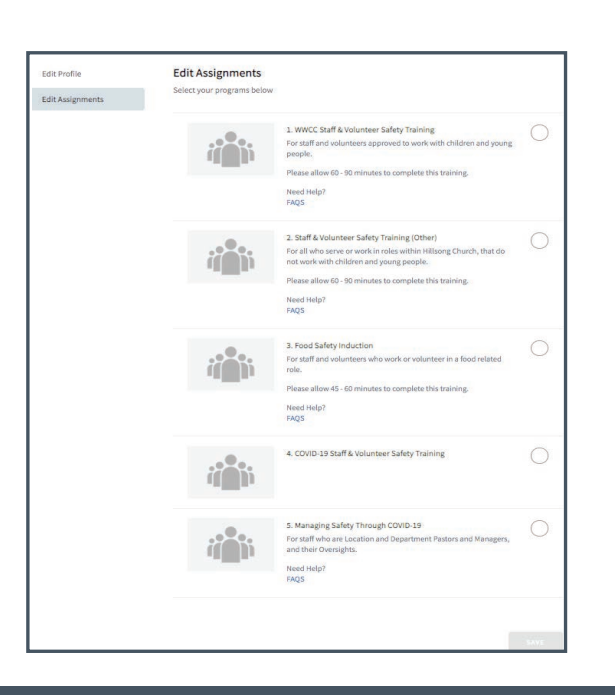

Select 'Edit Assignments' and scroll to select your required training program, then click 'Save'.

The course will now display in your current tasks.

Select continue to complete the course.

## **QUESTIONS OR NEED HELP?**

• For all training support email safechurch@hillsong.com

The items below need your attention